#### 領収証発行のステップ

# 1. ログイン 画面

#### https://www2.jtbbookandpay.com/FrontEnd/

| 予約管理画面 |                                                                                            | よくあるご質問 💡 | Select Language | ۲ |
|--------|--------------------------------------------------------------------------------------------|-----------|-----------------|---|
|        | 予約管理画面                                                                                     |           |                 |   |
|        | ご予約時にクレジットカードでお支払いされた<br>お客様専用の管理画面です。<br>「ログインID」をお持ちでないお客様は、「ログインID」に「収<br>引番号」をご入力ください。 |           |                 |   |
|        | ログインID                                                                                     |           |                 |   |
|        | 電話番号(ハイフンは不要)                                                                              |           |                 |   |
|        |                                                                                            |           |                 |   |

ログインID 予約完了メールにてお知らせ 電話番号 お客様ご予約時登録電話番号

#### 領収証発行のステップ

# 2.「領収証発行」をクリック

| 予約管理画面               |         |            |          |         | よくあるご質問 💡 | ログアウト 🔐 |
|----------------------|---------|------------|----------|---------|-----------|---------|
| ログインID HNUZBTJD      | 取引番号    | 0010001620 | お申込者名    | 旅野 夢子 様 |           |         |
| TOP 決済情報確認           | 領収証発行   | 予約取り消し     | お問い合わせ   |         |           |         |
| このたびはJTB Book&Payをご利 | 用いただき、ま | ことにありがとうこ  | ございます。   |         |           |         |
|                      |         |            | <b>,</b> |         | ::8       |         |
| 決済情報確認               |         |            | 領収証発行    |         | 予約取り消     | ι       |
| 2                    |         |            |          |         |           |         |
| お問い合わせ               |         |            |          |         |           |         |
|                      |         |            |          |         |           |         |

#### 領収証発行のステップ

# 3. 領収証宛名について

| 予約管理画面                                                                                                    | よくあるご質問 🥝 ログアウト 🜓        |
|----------------------------------------------------------------------------------------------------|--------------------------|
| ログインID HNUZBTJD 取引番号 0010001620 お申込者名 旅野夢子様                                                                                                    |                          |
| TOP 決済情報確認 領収証発行 予約取り消し お問い合わせ                                                                                                    |                          |
| 領収証発行                                                                                                    |                          |
| 領収証をご希望の方は必要情報をご入力の上、発行ボタンを押してください。 <u>領収証サンプルを表示する</u>                                                                                                    |                          |
| お支払済金額 10,000 円                                                                                                    |                          |
| 領収証発行済金額 0円                                                                                                    |                          |
| 領収証発行可能残額 10,000 <b>円</b>                                                                                                    | 領収証宛名欄                   |
| ▲ <b>領収証発行時の注意</b><br>※宛名が空白、および「上」様の領収証は発行できません。                                                                                                    | 初期段階ではご予約者名が入って          |
| <b>ご予約者名</b><br>第1枚目<br>第40文字以内<br>旅野夢子<br>様 金額(3)<br>10000                                                                                                    | おります<br>お客様ご自身で打ち変えていただく |
| ● 領収証を追加する                                                                                                    | ことが可能です                  |
| 領収証 (PDF) を発行する                                                                                                    |                          |
| JTB Book&Pay領収証は電子的に保持されている領収データを画面表示したものです。領収内容を証明するという。<br>ん。<br>電子文章のため、印刷した帳票が経費精算時にお使いいただけるかどうかは事前にお客様自身でご確認ください。<br>ご不明な点などございましたら、トップメニューの「お問い合わせ」よりお知らせください。 | 点では通常の領収証と変わりはありませ       |

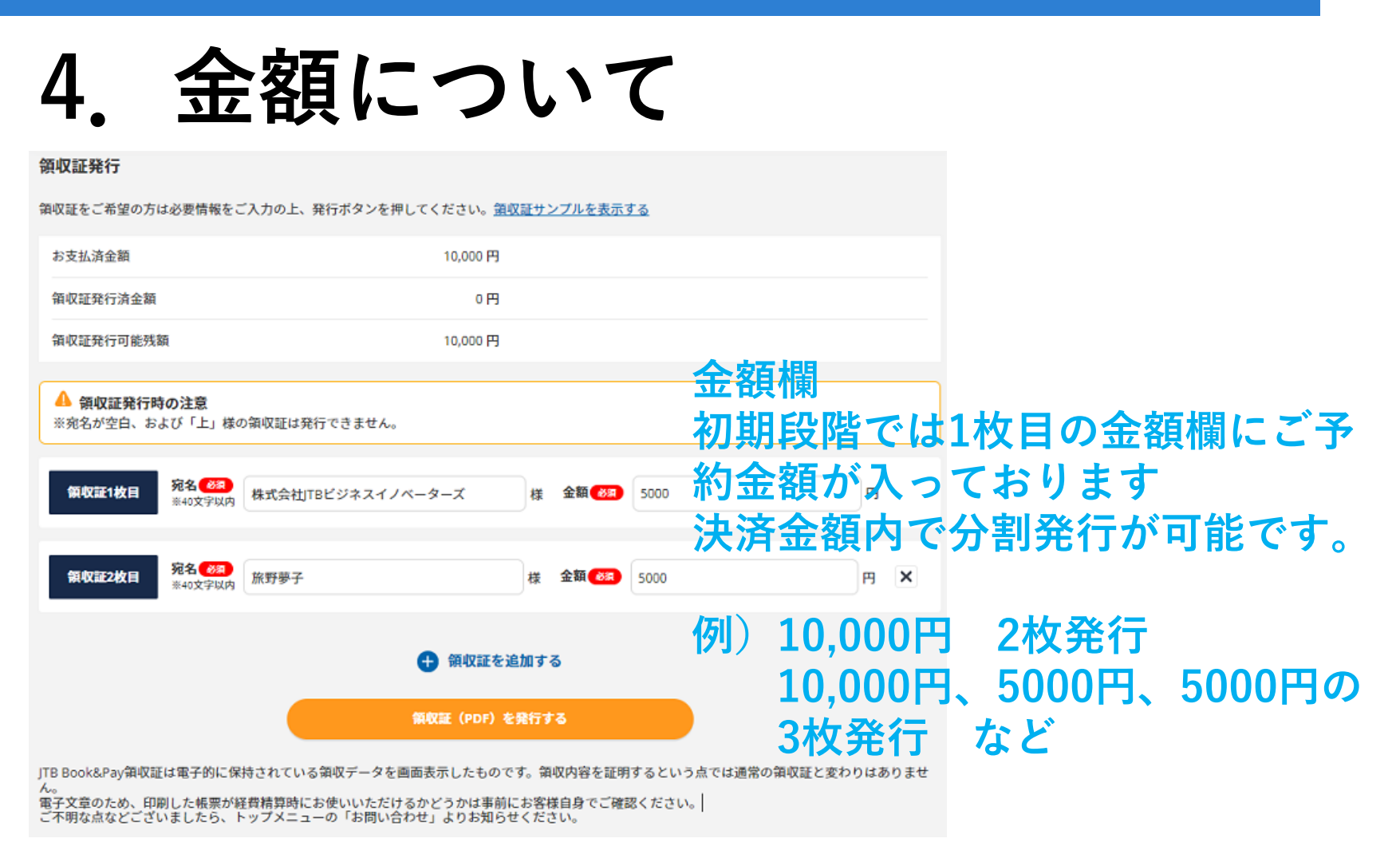

| ンプルを表示する                                     |                                                                                                    |                                                                                                    |
|----------------------------------------------|----------------------------------------------------------------------------------------------------|----------------------------------------------------------------------------------------------------|
|                                              |                                                                                                    |                                                                                                    |
|                                              |                                                                                                    |                                                                                                    |
|                                              |                                                                                                    |                                                                                                    |
| 金額 🗞 5000                                    | P                                                                                                    |                                                                                                    |
| 金額(288) 5000                                 | ۲ ×                                                                                                    |                                                                                                    |
| る<br>マロン<br>取内容を証明するという点では通常<br>禁自身でご確認ください。 |                                                                                                    | F)発行するを選択                                                                                                    |
|                                              | <u>   ・ブルを表示する    金額 (52)   金額 (52)   5000   金額 (52)   5000   5   5   5   5   5   5   5   5   5   5   5   5   5   5   5   5   5   5   5   5   5   5   5   5   5   5   5   5   5  </u> | - ブルを表示する  金額 63 5000 円  金額 63 5000 円  金額 63 5000 円  本額 63 5000 円  本額 63 5000 円 |

#### 領収証発行のステップ

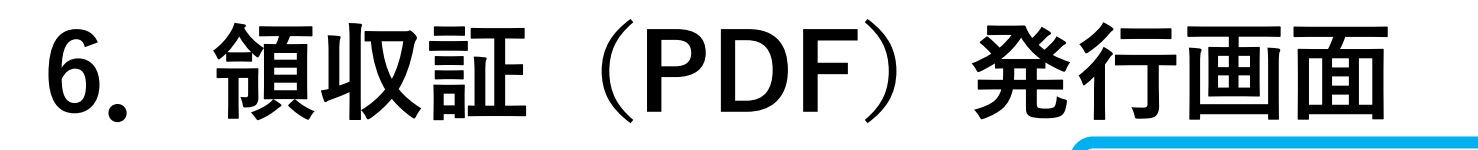

No. JTBBP0010000260

発行日 2022年01月24日(月)

<u>領収証 領</u>収証発行日が表示されます

株式会社港南商事 様

このたびは、ご利用誠にありがとうございました。 以下のとおり、領収いたしました。

#### 金額: 10,000円(税込)

(消費税率別の内訳10%計算分:10,000円)

但し ご旅行代金として

取引番号:0010001620

支払い方法:ウレジットカードにてご入金

株式会社JTBビジネスイノベーターズ 〒108-0075 東京都港区港南1丁目6番 515

本内容はインターネットを通じてお客様にデータとしてご提供したものです。

<<申込内容に関するご案内>>

宿泊施設名:HOTEL INNOVATORS

チェックイン日:2021年12月28日(火)

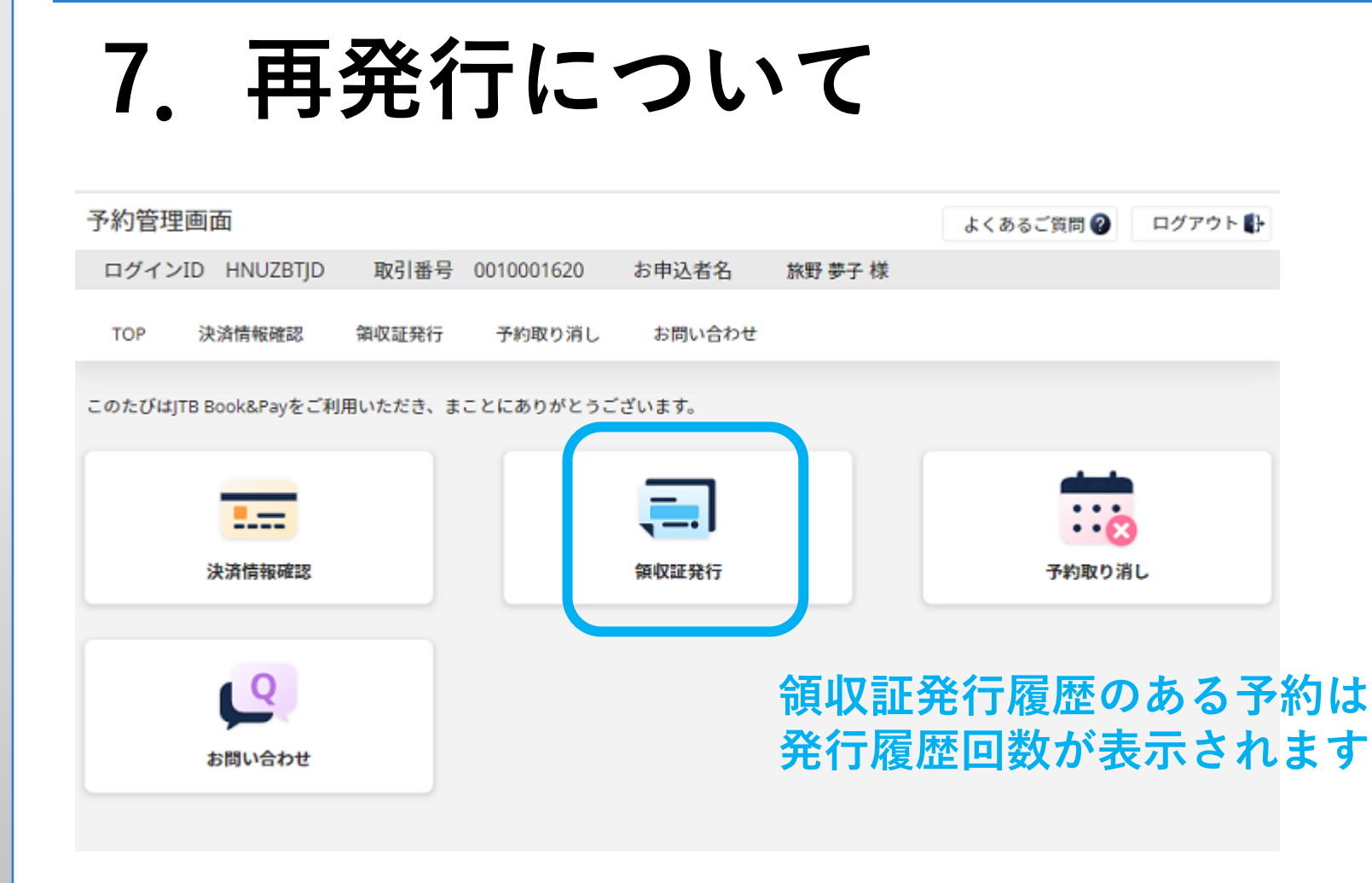

| 3. 再令                                                            | <b>頁収証発行について</b>                                                       |
|------------------------------------------------------------------|------------------------------------------------------------------------|
| ログインID HNUZBTJD<br>TOP 決済情報確認                                    | 取引番号 0010001620 お申込者名 小坂てすと2 様<br>領収証発行 予約取り消し お問い合わせ                  |
| 領収証発行                                                            |                                                                        |
| お又払消並額<br>領収証発行済金額                                               | 10,000円                                                                |
| 領収証発行可能残額<br>▲ 領収証再発行時の注意                                        | 0円                                                                     |
| ※金額の変更はできません。<br>※再発行の領収証には「再発<br>※再発行いたしますと、以前<br>※宛名が空白、および「上」 | 行(※)」と印字されます。(※)には再発行回数が表示されます。<br>に発行した領収証は無効になります。<br>様の領収証は発行できません。 |
| <b>領収証1枚目</b> 宛名 88<br>※40文字》                                    | 2 株式会社港南商事 様 金額 10,000 円 再発行                                           |

#### 領収証発行のステップ

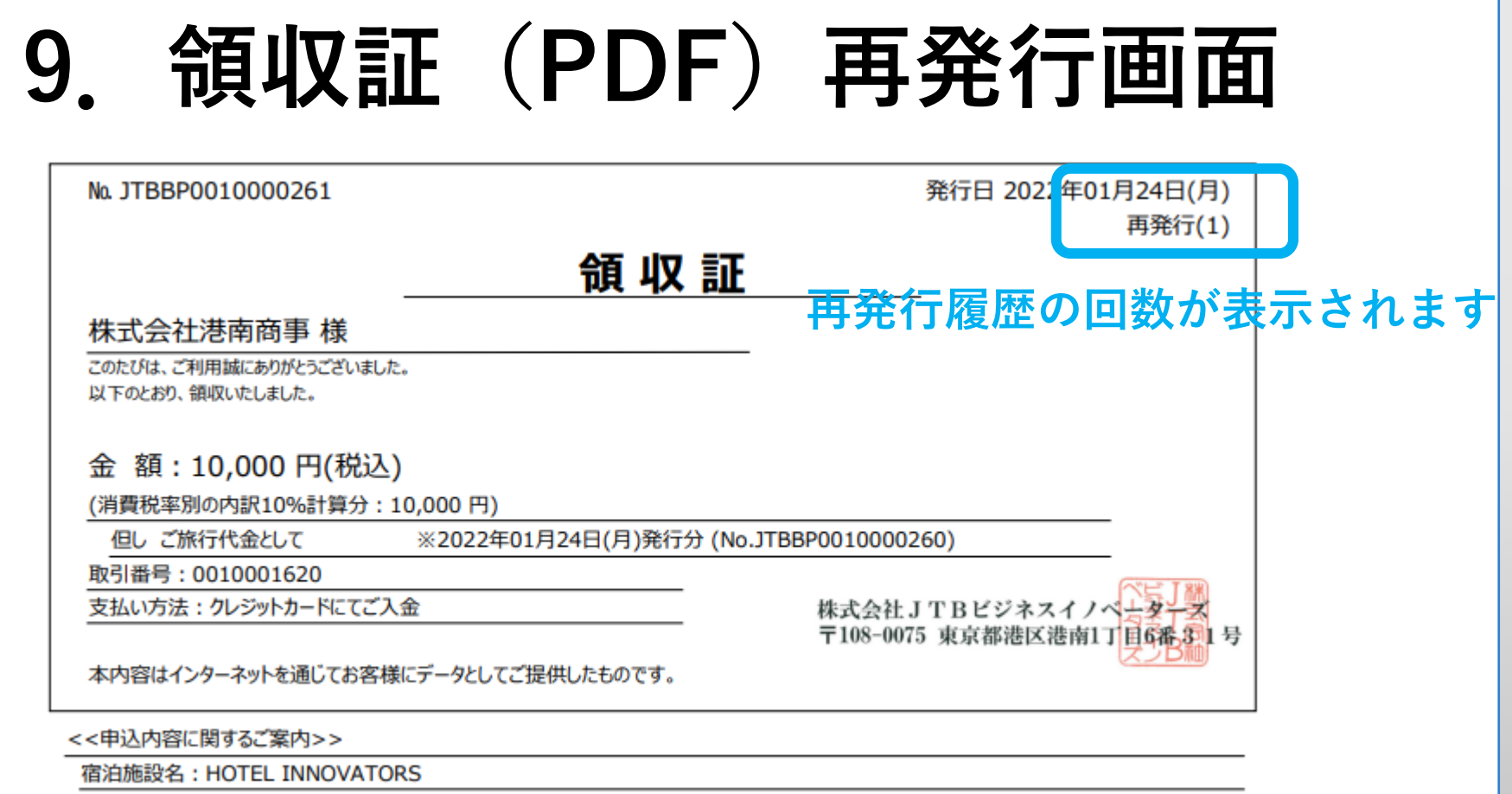

チェックイン日:2021年12月28日(火)